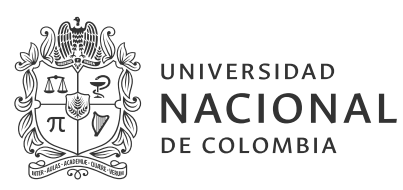

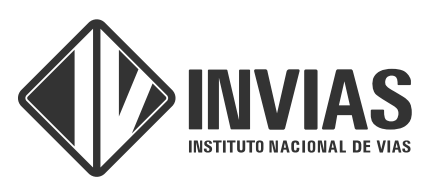

# **GUÍA DE INSCRIPCIÓN**

## Concurso público abierto para proveer los empleos de director territorial de las veintiseis (26) direcciones territoriales del Instituto Nacional de Vías-Invías

Agosto 2024

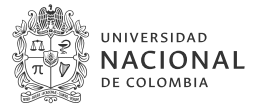

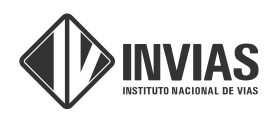

### Tabla de contenido

| INTRODUCCIÓN                                                | .3 |
|-------------------------------------------------------------|----|
| INSCRIPCIÓN                                                 | .4 |
| 1. Crear cuenta                                             | 4  |
| 2. Inicio de sesión y cargue de documentos en la plataforma | 6  |

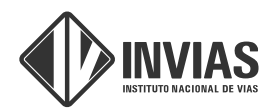

### Introducción

Esta guía de inscripción al "Concurso público abierto para proveer los empleos de director territorial de las veintiséis (26) direcciones territoriales del Instituto Nacional de Vías – Invias", busca ilustrar a los interesados la forma de interactuar con la plataforma para inscribirse y cargar sus documentos.

Es importante señalar que acorde con el cronograma del concurso que puede consultar en https://concursoinvias2024.com/ las inscripciones empiezan en día 20 de agosto, por lo que en el momento no encontrará el menú Inscripción y está inhabilitado el botón de iniciar sesión.

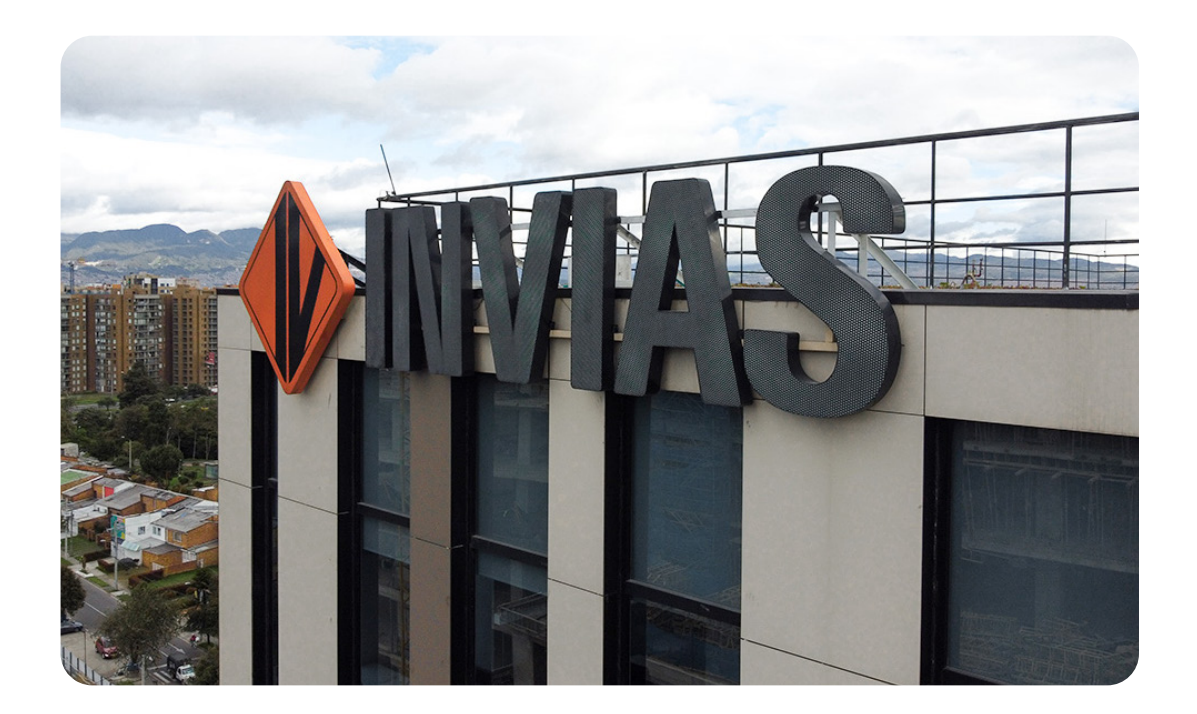

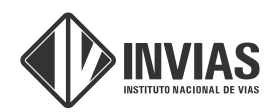

### Inscripción

A continuación, se presentan las indicaciones para inscribirse al Concurso Público Abierto. Se encuentran la información para crear la cuenta y confirmarla, como también lo que debe hacer para iniciar la sesión y proceder al cargue de los documentos.

### 1. Crear cuenta

Para formalizar la inscripción es necesario crear una cuenta. En el periodo de inscripciones se activarán las opciones Inscripciones e Iniciar Sesión.

Para iniciar el proceso lo primero que debe hacer es crear su cuenta, para ello tenga presenta las siguientes indicaciones:

De click a la opción que aparece en el menú "Inscripción" (Recuerde que este menú aparecerá a partir del 20 de agosto) y llenar los campos del formulario. Tal y como se ilustra en las figura **la y lb**.

#### Figura 1. Menú Inscripción

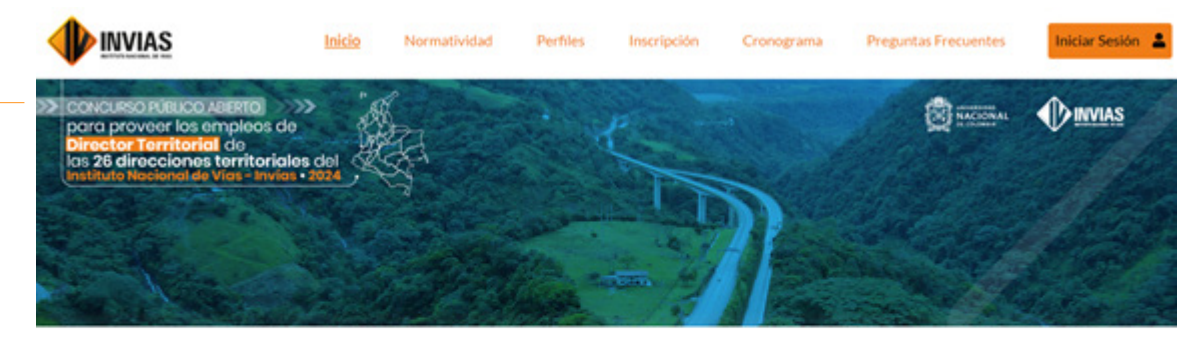

#### Descripción

Biervenidos a la página web concurso público abierto para proveer los empleos de director territorial de las veintiséis (26) Direcciones Territoriales del Instituto Nacional de Vias - INVÍAS.

Las fases del concurso y los requisitos generales para participar se pueden consultar en el enlace de "Normatividad" y "Perfiles". En la opción "Inscripción" usted podrá iniciar su proceso de registro y envío de la documentación requerida, esta opción estará habilitada desde el 20 de agosto, fecha de inicio de inscripciones. Contacto conculWIAS\_bog@unaLeduco

1a.

UNIVERSIDAD

DE COLOMBIA

NACIONAL

| NACION<br>de colombia | AL ETAP  | GUÍA DE ORIENTACIÓN AL<br>DE REQUISITOS MÍNIMOS Y VALOR                               | INVIAS<br>INSTITUTO NACIONAL DE VIAS |                                       |  |
|-----------------------|----------|---------------------------------------------------------------------------------------|--------------------------------------|---------------------------------------|--|
| 1b.                   |          | Inicio Normatividad Pe                                                                | rfiles Inscripción Cronograma        | Preguntas Frecuentes Iniciar Sesión 💄 |  |
|                       | his      | l'Inscripción<br>ciar sesión <b>Inscripción</b> Reinicializar su contraseñ            | a                                    |                                       |  |
|                       | Po       | vor diligencie el siguiente formulario<br>eo electrónico *                            |                                      |                                       |  |
|                       | N        | r earlis una directión de corres electrónico valida.<br>Ibre de usuario *             |                                      |                                       |  |
|                       | ter<br>N | per twee sin Equation, Purence (1. pulsees (1.) is continue ().<br>Inbres Completos * |                                      |                                       |  |
|                       | A        | lidos Completos *                                                                     |                                      |                                       |  |
|                       | п        | de Documento *                                                                        |                                      |                                       |  |
|                       | N        | iero de Documento *                                                                   |                                      |                                       |  |

Al terminar el registro, recibirá en el correo electrónico registrado un mensaje de bienvenida y un link de confirmación de cuenta, el mensaje se presenta a continuación:

"Gracias por registrarse en el sitio del Concurso Público Abierto para proveer el empleo de Director Territorial de las Veintiséis (26) Direcciones Territoriales del Instituto Nacional de Vías – INVÍAS. Puede ahora iniciar sesión haciendo clic en este enlace o copiando y pegándolo en su navegador:

#### https://concursoinvias2024.com/user/reset/295/1722718701/PallipraCtAOLSqWy...

Este enlace solo puede ser usado una vez para iniciar sesión y le conducirá a una página donde podrá establecer su contraseña.

Después de establecer su contraseña, será capaz de iniciar sesión en https:// concursoinvias2024.com/ en el futuro usando su nombre de usuario o correo electrónico:

#### Nombre de usuario: Su usuario Contraseña: Su contraseña

-- Equipo de INVIAS Concurso 2024"

Al darle click al enlace enviado, le aparecerá la opción para cambiar la contraseña y con ello confirmar la creación de la cuenta e iniciar sesión (Figura 2).

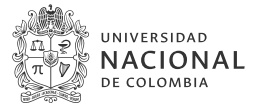

GUÍA DE ORIENTACIÓN AL ASPIRANTE ETAPA DE REQUISITOS MÍNIMOS Y VALORACIÓN DE ANTECEDENTES

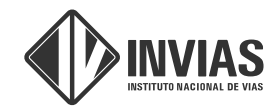

UNIVERSIDAD NACIONAL DE COLOMBIA

#### Figura 2. Cambio de contraseña e inicio de sesión

|                               | Inicio         | Normatividad            | Perfiles       | Inscripción | Cronograma | Preguntas Frecuentes | Iniciar Sesión 🛔 |
|-------------------------------|----------------|-------------------------|----------------|-------------|------------|----------------------|------------------|
| Inicio / Restablecer La Contr | aseña          |                         |                |             |            |                      |                  |
| Este es un inicio de se       | sión de un so  | lo uso para             |                |             |            |                      |                  |
| Pulse este botón para         | iniciar sesiór | n en el sitio y cambiar | su contraseña. |             |            |                      |                  |
| Este inicio de sesión s       | ólo puede ser  | r usado una vez.        |                |             |            |                      |                  |
| Iniciar sesión                |                |                         |                |             |            |                      |                  |
|                               |                |                         |                |             |            |                      |                  |
|                               |                |                         |                |             | Organ      | iza                  |                  |
|                               |                |                         |                |             |            |                      |                  |

# 2. Inicio de sesión y Cargue de documentos en la plataforma

INVIAS

Luego de crear su cuenta, puede ingresar a su sesión, diligencie todos los campos solicitados: Correo, contraseña, Nombres completos, entre otros (Figura 3).

#### Figura 3. Diligenciamiento de información general

|                                                                                  | Inicio                | Normatividad                     | Perfiles                | Envio de Documentos                       | Cronograma | Preguntas Frecuentes |
|----------------------------------------------------------------------------------|-----------------------|----------------------------------|-------------------------|-------------------------------------------|------------|----------------------|
| Inicia / /                                                                       |                       |                                  |                         |                                           |            |                      |
| Ver Editar                                                                       |                       |                                  |                         |                                           |            |                      |
| Correo electrónico *                                                             |                       |                                  |                         |                                           |            |                      |
| La dirección de correo electrónico no se hace públi<br>Contraseña                | ca. Solo se utilizani | sí necesíta que lo contacten ace | rca-de su cuenta-o para | recibir notificaciones que heye suscrite. |            |                      |
| Fortaleza de la contraseña:<br>Confirmar contraseña                              |                       |                                  |                         |                                           |            |                      |
| Las contraseñas coinciden:<br>Para-cambiar la contraseña actual del usuario, esc | ibe la nueve contra   | seña en ambos campos.            |                         |                                           |            |                      |
| Nombres Completos *                                                              |                       |                                  |                         |                                           |            |                      |
| Apellidos Completos *                                                            |                       |                                  |                         |                                           |            |                      |
| Tipo de Documento *                                                              |                       |                                  |                         |                                           |            |                      |

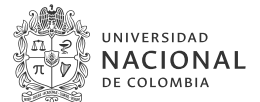

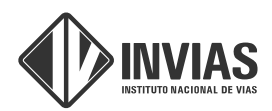

Una vez iniciada, aparece en el menú la opción de envío de documentos, este menú permite cargar uno a uno los documentos necesarios para participar en la convocatoria acorde con lo establecido en la Resolución 3303 de 30 de julio de 2024.

Debe cargar los documentos que certifiquen que no se encuentren incursos en causales constitucionales y/o legales de inhabilidad, incompatibilidad o prohibiciones para desempeñar empleos públicos, a saber:

1. Antecedentes disciplinarios expedidos por la Procuraduría General de la Nación.

2. Antecedentes judiciales expedidos por la Policía Nacional.

- 3. Antecedentes medidas correctivas expedido por la Policía Nacional.
- 4. Antecedentes disciplinarios expedidos por la Contraloría General de la Nación.
- 5. Certificado redam registro de deudores alimentarios morosos.

Los documentos de formación académica pregrado, posgrado y experiencia laboral de forma independiente (Figura 4); cargue cada documento en pdf y con un tamaño máximo de 10 Megabytes.

Recuerde garantizar la calidad y legibilidad de los documentos para poder ser revisados, la ilegibilidad de estos afecta su proceso de participación.

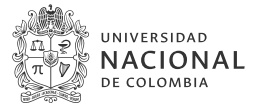

GUÍA DE ORIENTACIÓN AL ASPIRANTE ETAPA DE REQUISITOS MÍNIMOS Y VALORACIÓN DE ANTECEDENTES

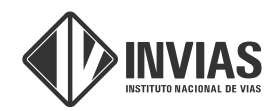

#### Figura 4. Cargue de documentos en el sistema

| Inicio Normatividad Perfiles <u>Envío de Documentos</u> Cronograma Preguntas Frecuentes<br>Cerrar Sesión                                                                              |
|----------------------------------------------------------------------------------------------------|
| isko / Envio Documentos                                                                                                    |
| DOCUMENTOS ENVIADOS                                                                                                    |
| Esta pantalla es solamente de visualización                                                                                                    |
| Por Favor No Eliminar Archivos                                                                                                    |
| Cédula de ciudadanía *                                                                                                    |
| Seleccionar archivos Sin archivos seleccionados                                                                                                    |
| Extensión válida pót                                                                                                    |
| Antecedentes disciplinarios expedidos por la Procuraduria General de la Nación. *                                                                                                    |
| Seleccionar archivos Sin archivos seleccionados                                                                                                    |
| Extensión válidar pót                                                                                                    |
| Antecedentes judiciales expedidos por la Policia Nacional.*                                                                                                    |
| Seleccionar archivos seleccionados                                                                                                    |
| Antecedentes medidas correctivas expedido por la Policia Nacional. *                                                                                                    |
| Seleccionar archivo Sin archivos seleccionados                                                                                                    |
| Extensión válida: pdf                                                                                                    |
| Antecedentes disciplinarios expedidos por la Contraloría General de la Nación.*                                                                                                    |
| Seleccionar archivo Sin archivos seleccionados                                                                                                    |
| Extensible validat pdf                                                                                                    |
| Certificado redam - registro de deudores alimentarios morosos.*                                                                                                    |
| Seleccionar anthivo Sin archivos seleccionados                                                                                                    |
| Extender välitär pet                                                                                                    |
| Tarjeta Profesional o Matricula correspondiente o certificación del trámite de una u otra, para las profesiones relacionadas con las Áreas<br>de Ingenieria, arquitectura y afines. * |
| Seleccionar archivo Sin archivos seleccionados                                                                                                    |
| Extensión válidas pef                                                                                                    |
| Título(s) académico(s) o acta(s) de grado - Pregrado *                                                                                                    |
| Elegit archivos Sin archivos seleccionados                                                                                                    |

Una vez haya subido toda la información, de click a guardar, encontrará la visualización de los documentos que han quedado cargados en la plataforma, lo cual indica que su inscripción se ha realizado con éxito.

### Recuerde que no puede agregar o subir más información una vez le ha dado terminar inscripción.

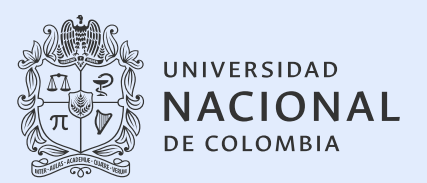

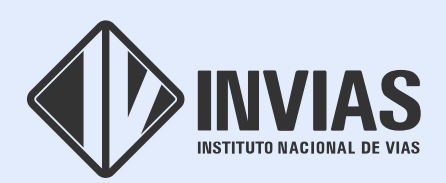

#### INSTITUTO NACIONAL DE VÍAS

Calle 25G # 73B-90 Complejo Empresarial Central Point, Bogotá - Colombia PBX : (+57) 601 377 0600 Línea gratuita : (+57) 018000117844

### www.invias.gov.co